# **Full Service Report Testing**

#### Date of Test:\_\_\_\_\_

Service Type ID (STID) Errors

The below test process will allow a tester to verify that an STID errors reported on the Electronic Verification tab of the mailer scorecard is a valid error. STID errors are logged at the container level.

In this test, we will validate that the # STID errors reported matches between summary and drill views for the eDoc submitter scorecard, Mail Owner Scorecard, Mail Preparer Scorecard and within the Mail Owner/Preparer scorecards. We are also testing that STID errors are logged correctly.

This test will also validate that errors reporting above threshold are reporting correctly on the Mail Entry Additional Posage Assessment Report and Mail Entry <u>Additional Postage</u> Postage <u>Assessment Report</u> (Internal Users only at this time).

| 1. Open eDoc Submitter       • Select "I'm an eDoc submitter"       The Mailer Scorecard holds all Full-Service errors, including STID         Scorecard View       Enter information in the (Required) filter fields:       • Select Timeframe:       • Current Month         • Doc Submitter       • Select Month       • Previous Month       • Select Month         • Enter the eDoc Submitter       • CRID in the Search Box       • Click on the magnifying glass to search for the CRID | Major Step                                                              | Key Points                                                                                                    | Reasons                                                                           |
|----------------------------------------------------------------------------------------------------|-------------------------------------------------------------------------|----------------------------------------------------------------------------------------------------|-----------------------------------------------------------------------------------|
| <ul> <li>Highlight the eDoc<br/>Submitter name</li> <li>Click on the arrow to<br/>move the CRID to the<br/>right box under<br/>"Selected"<br/>Select "Run Document"<br/>located at bottom left of<br/>screen.</li> <li>Next screen will request<br/>to select "Error Type"<br/>Select "FS Electronic</li> </ul>                                                                                                    | 1. Open eDoc Submitter<br>Scorecard View<br>eDoc Submitter<br>CRID used | <ul> <li>Select "I'm an eDoc<br/>submitter"</li> <li>Enter information in the<br/>(Required) filter fields: <ul> <li>Select Timeframe:</li> <li>Current Month</li> <li>Previous Month</li> <li>Select Month</li> </ul> </li> <li>Enter the eDoc Submitter<br/>CRID in the Search Box</li> <li>Click on the magnifying<br/>glass to search for the<br/>CRID</li> <li>Highlight the eDoc<br/>Submitter name</li> <li>Click on the arrow to<br/>move the CRID to the<br/>right box under<br/>"Selected"<br/>Select "Run Document"<br/>located at bottom left of<br/>screen.</li> <li>Next screen will request<br/>to select "Error Type"<br/>Select "FS Electronic</li> </ul> | The Mailer Scorecard holds all Full-<br>Service errors, including STID<br>errors. |

### eDoc Submitter Scorecard

| 2. Navigate to the STID errors<br>fields<br># of STID Piece Errors                                                                                                   | <ul> <li>eDoc Submitter<br/>Scorecard will display</li> <li>Select the "Electronic<br/>Verification" tab located<br/>at the top of the</li> </ul>                                                                                                    | The STID errors field displays a count/% of STID errors for the selected CRID over the selected timeframe.                                                                                                    |
|----------------------------------------------------------------------------------------------------|----------------------------------------------------------------------------------------------------|----------------------------------------------------------------------------------------------------|
| Reported % of STID piece errors<br>Reported                                                                                                    | <ul> <li>Scorecard view (should default to this tab)</li> <li>Record number of errors for pieces reported for STID.</li> <li>Select % Metric and record the percentage for STID errors for pieces.</li> </ul>                                                                                                    | New: Scorecard now displays<br>additional lines with the number<br>of pieces with at least one distinct<br>STID error.                                                                                                |
| 3. Navigating to the "Error<br>Details by Error Type" report<br>Sum of STID Piece<br>Errors Reported                                                                 | <ul> <li>The user may drill to the Error<br/>Details by Error Type Report<br/>in one of two ways:</li> <li>Left-click on the eDoc<br/>Submitter CRID at the top<br/>of the column</li> <li>Or the user may</li> <li>Right-click on the mailer<br/>name then select "Drill"<br/>and a fly out box will<br/>appear to select "View<br/>Error Details by Error<br/>Type"</li> <li>On the next screen,<br/>select the "FS Electronic<br/>Errors" filter</li> <li>Click the "Run Report"<br/>button left of the screen</li> </ul> | The drill reports show a rollup of<br>all errors for the CRID, for the<br>program that was selected in the<br>filter.<br>The count of errors on the drill<br>should match to the count of<br>errors on the scorecard. |
| 4. Open the Mail Quality Job<br>Error Type Report<br>Sum of STID Piece<br>Errors Reported<br>Job ID of selected Job<br># of STID errors<br>reported for job selected | <ul> <li>Record the sum of the<br/>STID errors displayed on<br/>Error Type Report</li> <li>Select a job and reord<br/>the number of STID<br/>errors for the specific job<br/>selected</li> </ul>                                                                                                    | This report will show the errors<br>rolled up to each job.<br>The sum count of errors from each<br>job should match to the count of<br>errors on the Error Details by Error<br>Type drill and the scorecard.          |
| 5. Verify that all correct fields are populated                                                                                                    | Note: Some data may not be<br>included if it is not available                                                                                                    | Ensure that there is no required data missing from the report                                                                                                    |

| 6. Open Mail Quality Detailed<br>Error Report<br>Select 5 errors and review the<br>error details (if fewer than 5<br>errors validate all)<br>STID<br>STID<br>STID<br>STID | <ul> <li>Select the Error Code link<br/>for the job selected</li> <li>The incorrect is listed in<br/>the "Error Data" field</li> <li>Record the incorrect STID<br/>for the 5 errors</li> </ul>                                    | We will confirm that the STID is<br>incorrect in the next step                                                                                                    |
|----------------------------------------------------------------------------------------------------|----------------------------------------------------------------------------------------------------|----------------------------------------------------------------------------------------------------|
| 7. Open the <u>Service Type</u><br><u>Identifier (STID) Table</u>                                                                                                    | <ul> <li>Open in a new window<br/>browser</li> <li>Located on RIBBs</li> <li><u>https://ribbs.usps.gov/intelligent</u><br/>mail_guides/documents/tech_gui<br/>des/AncillaryServices_STID_Detai<br/>led_Explanation.pdf</li> </ul> | The STID <u>Table</u> lists the valid STIDs<br>for each class of mail.                                                                                                    |
| 8. Search the STID noted in<br>step 6.<br># valid STID errors<br># invalid STID errors                                                                                    | <ul> <li>Check each STID against the reference</li> <li>The error is valid if the STID is not located on the reference, or the STID is not valid for the mail class.</li> </ul>                                                   | Use this test if you identify any<br>STID errors.<br>External Users should report<br>invalid errors which require a Help<br>Desk ticket to investigate a<br>possible system issue.<br>Internal Users should report any<br>discrepancies to the applicable |

|                                                                            |                                                                                                    | reporting group to investigate.                                                                                                    |
|----------------------------------------------------------------------------|----------------------------------------------------------------------------------------------------|----------------------------------------------------------------------------------------------------|
| 9. Validate that errors<br>reported on each report level<br>are consistent | <ul> <li>Check that STID error counts logged in steps 2, 3, and 4 are consistent across all report levels</li> <li>Check that STID errors logged in step 6 matches the errors for the selected job</li> </ul> | Use this test if you identify an<br>Entry Facilityerrors.<br><b>External Users</b> should report<br>invalid errors which require a Help<br>Desk ticket to investigate a<br>possible system issue.<br><b>Internal Users</b> should report any<br>discrepancies to the applicable<br>reporting group to investigate. |

## Mail Preparer Scorecard (Mail Preparers Only)

| In this test, we will validate that | the # of STID errors reported | matches between summary              | <u>v and drill views</u> |
|-------------------------------------|-------------------------------|--------------------------------------|--------------------------|
| for the Mail Preparer scorecard.    | We are also testing that STI  | O <u>errors are logged correctly</u> | <u>.</u>                 |

| Major Step                                                                                                    | Key Points                                                                                                    | Reasons                                                                                                    |
|----------------------------------------------------------------------------------------------------|----------------------------------------------------------------------------------------------------|----------------------------------------------------------------------------------------------------|
| 1. Open Mailer Preparer<br>Scorecard<br>Mail Preparer<br>CRID used                                                       | <ul> <li>Select "I'm a Mail Owner or<br/>Mail Preparer"</li> <li>Enter information in the (Required)<br/>filter fields:         <ul> <li>Select Timeframe:</li> <li>Current Month</li> <li>Previous Month</li> <li>Select Month</li> <li>Click Select Preparer CRID<br/>box</li> </ul> </li> <li>Select "Run Document"<br/>located at bottom left of<br/>screen.</li> </ul> | The Mailer Scorecard holds all<br>Full-Service errors, including STID<br>errors.                                                                                                    |
| 2. Navigating to Mail<br>Preparer Scorecard View                                                                         | <ul> <li>Enter CRID of mail preparer<br/>in the "Search for:" box</li> <li>Click on the magnifying glass<br/>to search for the CRID</li> <li>Highlight the Mail Preparer<br/>name</li> <li>Click on the arrow to move<br/>the Mail Preparer to the<br/>right box under "Selected"</li> <li>Select "Run Document"<br/>located at bottom left of<br/>screen.</li> </ul>       |                                                                                                    |
| 3. Mail Preparer Scorecard<br>View<br># STID Piece<br>Errors Reported<br>% STID Errors<br>Reported                       | <ul> <li>Mail Preparer Scorecard will<br/>display</li> <li>Select the Electronic<br/>Verification tab at the top of<br/>the Scorecard view (should<br/>default to this tab)</li> <li>Record number of errors<br/>reported for STIDin the<br/>"Total" column</li> <li>Select % Metric and record<br/>the percentage for STID<br/>errors in the "Total" column</li> </ul>     | The STID errors field displays a count/% of STID errors for the selected CRID over the selected timeframe.                                                                                                    |
| 4. Drill to the "Error Details<br>by Error Type" report<br>Sum of STID Piece<br>Errors Reported for the<br>Mail Preparer | <ul> <li>The user may drill to the Error<br/>Details by Error Type Report in<br/>one of two ways:</li> <li>Left-click on the "Mail<br/>Preparer CRID" at the top of<br/>the column <ul> <li>This view only<br/>display STID errors</li> </ul> </li> </ul>                                                                                                    | The drill reports show a rollup of<br>all errors for the CRID, for the<br>program that was selected in the<br>filter.<br>The count of errors on the drill<br>should match to the count of<br>errors on the scorecard. |

|                                               | logged for a specific<br>Mail Owner by the<br>Mail Preparer<br>Or the user may<br>• Right-click on "Mail<br>Preparer" then select "Drill"<br>and a fly out box will appear<br>to select "View Error Details<br>by Error Type"<br>• This view will<br>display every Mail<br>Owner the Mail<br>Preparer prepared<br>mail for with STID<br>errors logged<br>• The next screen select "FS<br>Electronic Errors" as the<br>Error type<br>• Click "Run Report" located<br>on the bottom left of screen |                                                                      |
|-----------------------------------------------|----------------------------------------------------------------------------------------------------|----------------------------------------------------------------------|
| 5. Open the Mail Quality                      | Left-click on the "Error Type"                                                                                                    | This report shows full details for                                   |
|                                               | or                                                                                                    |                                                                      |
| Selected Job ID                               | <ul> <li>Left click on the "Error<br/>Code" for the selected STID</li> </ul>                                                                                                    | The count of errors here should<br>match the count of the selected   |
| MID or CRID of<br>Mail Owner                  | <ul> <li>error reported for a job</li> <li>Select a specific job to</li> </ul>                                                                                                    | job on the previous Mail Quality<br>Job Error Type report (capped at |
| # of STID orrors                              | validate errors at a more                                                                                                    | 100 at the piece level).                                             |
| reported for selected job                     | detailed level                                                                                                    |                                                                      |
| 6. Open Mail Quality<br>Detailed Error Report | <ul> <li>Select the Error Code link of<br/>the selected job</li> </ul>                                                                                                    | We will confirm that the STID is<br>incorrect in the next step       |
| Select 5 errors and review                    | • The incorrect STID is listed in the "Error Data" field                                                                                                    |                                                                      |
| the error details (if fewer                   | <ul> <li>Record the incorrect STID</li> </ul>                                                                                                    |                                                                      |
| than 5 errors validate all)                   | <ul><li>for the 5 errors</li><li>External Users: To validate a</li></ul>                                                                                                    |                                                                      |
| STID                                          | STID or CRID used to identify                                                                                                    |                                                                      |
| STID                                          | Preparer, is valid use the                                                                                                    |                                                                      |
| STID                                          | <u>Customer Validation Tool in</u><br>the Business Customer                                                                                                    |                                                                      |
| STID                                          | <ul> <li>Gateway</li> <li>Internal Users: Use the STID</li> </ul>                                                                                                    |                                                                      |
|                                               | Tool to validate a valid STID                                                                                                    |                                                                      |
| 7. Open the Service Type                      | Open in a new tab/window                                                                                                    | The STID <u>Table</u> lists the valid STIDs                          |
| Identifier (STID) Table                       | Located on RIBBs     https://ribbs.usps.gov/intelligentmai                                                                                                    | for each class of mail.                                              |
|                                               | I mailpieces/documents/tech_guide                                                                                                    |                                                                      |
|                                               | <u>s/stid.pdf</u>                                                                                                    |                                                                      |

| 8. Search the STID noted in<br>step 6<br># valid STID errors<br># invalid STID<br>errors | <ul> <li>Check each STID against the reference</li> <li>The error is valid if the STID is not located on the reference, or the STID is not valid for the mail class.</li> </ul> | A mailer is responsible for all valid<br>errors.<br>External Users should report<br>invalid errors which require a Help<br>Desk ticket to investigate a<br>possible system issue.<br>Internal Users should report any<br>discrepancies to the applicable<br>reporting group to investigate. |
|------------------------------------------------------------------------------------------|----------------------------------------------------------------------------------------------------|----------------------------------------------------------------------------------------------------|
| 9. Validate that errors<br>reported on each report<br>level are consistent               | <u>Check error counts logged in</u><br><u>steps 2, 3, 4 are</u> consistent<br><u>across all report levels</u>                                                                   | External Users should report<br>invalid errors which require a Help<br>Desk ticket to investigate a<br>possible system issue.<br>Internal Users should report any<br>discrepancies to the applicable<br>reporting group to investigate.                                                     |

## Mail Owner Scorecard (Mail Owners Only)

In this test, we will validate that the # of STID errors reported matches between summary and drill views for the Mail Owner scorecard. We are also testing that STID errors are logged correctly.

| Major Step                                                                                                    | Key Points                                                                                                    | Reasons                                                                          |
|----------------------------------------------------------------------------------------------------|----------------------------------------------------------------------------------------------------|----------------------------------------------------------------------------------|
| 1. Open Mail Owner<br>Scorecard<br>Mail Owner CRID<br>used (From previously<br>identified Mail Preparer SC<br>review) | <ul> <li>Select "I'm a Mail Owner or<br/>Mail Preparer"</li> <li>Enter information in the (Required)<br/>filter fields:         <ul> <li>Select Timeframe:</li> <li>Current Month</li> <li>Previous month</li> <li>Select a month</li> <li>Click Select Owner CRID box</li> <li>Select "Run Document"<br/>located at bottom left of<br/>screen.</li> </ul> </li> </ul> | The Mailer Scorecard holds all<br>Full-Service errors, including<br>STID errors. |
| 2. Navigating to Mail Owner<br>Scorecard View                                                                         | <ul> <li>Enter CRID of Mail Owner in<br/>the "Search for:" box</li> <li>Click on the magnifying glass<br/>to search for the CRID</li> <li>Highlight the Mail Owner<br/>name</li> <li>Click on the arrow to move<br/>the Mail Owner to the right<br/>box under "Selected"</li> </ul>                                                                                    |                                                                                  |

|                                                                                                    | <ul> <li>Select "Run Document"<br/>located at bottom left of<br/>screen.</li> </ul>                                                                                                    |                                                                                                    |
|----------------------------------------------------------------------------------------------------|----------------------------------------------------------------------------------------------------|----------------------------------------------------------------------------------------------------|
| 3. Mail Owner View of<br>Scorecard                                                                      | <ul> <li>Located on the Electronic<br/>Verification tab</li> <li>Select the "Electronic<br/>Verification" tab located at<br/>the top of the view (should<br/>default to this tab)</li> </ul>                                                                                                    | This will display FS errors for<br>the Mail Owner for which the<br>the Mail Preparer is responsible<br>for preparing the mailings. |
| 4. Navigate to theSTID errors<br>fields<br># STID Piece Errors<br>Reported<br>% STID Errors<br>Reported | <ul> <li>Mail Owner Scorecard will<br/>display</li> <li>Select the Electronic<br/>Verification tab at the top of<br/>the Scorecard view (should<br/>default to this tab)</li> <li>Record number of errors<br/>reported for STID in the<br/>"Total" column</li> <li>Select % Metric and record<br/>the percentage for STID errors<br/>in the "Total" column</li> </ul>                                                      | The STID errors field displays a<br>count/% of STID errors for the<br>selected CRID over the selected<br>timeframe.                |
| 5. Drill to the "Error Details<br>by Error Type" report                                                 | <ul> <li>The user may drill to the Error</li> <li>Details by Error Type Report in</li> <li>one of two ways:</li> <li>Left-click on the "Mail</li> <li>Owner"</li> <li>This report will display</li> </ul>                                                                                                    | The drill reports show a rollup<br>of all errors for the CRID, for<br>the program that was selected<br>in the filter.              |
| reported # of STID errors                                                                               | <ul> <li>STIDerrors for that Mail<br/>Owner by Mail Preparer</li> <li>Or the user may</li> <li>Right-click on the mailer<br/>name then select "Drill" and<br/>a fly out box will appear to<br/>select "View Error Details by<br/>Error Type"</li> <li>This view will display all<br/>STIDerrors for the mail<br/>owner by mail preeparer</li> <li>The next screen select<br/>"eInduction" as the Error<br/>type</li> </ul> | The count of errors on the drill<br>should match to the count of<br>errors on the scorecard.                                       |

|                                                                                                    | errors reported                                                                                                    |                                                                                                    |
|----------------------------------------------------------------------------------------------------|----------------------------------------------------------------------------------------------------|----------------------------------------------------------------------------------------------------|
| 6. Open the Mail Quality Job<br>Error Type Report                                                                                                    | <ul> <li>Left-click on the "Error Type"<br/>or "Error Code" link for the<br/>selected STID error</li> </ul>                                                                                         | This report will show the errors<br>rolled up to each job.<br>The sum count of errors from<br>each job should match to the<br>count of errors on the Error<br>Details by Error Type drill and<br>the scorecard.                            |
| 7. Open Mail Quality<br>Detailed Error report<br>Select 5 errors and review<br>the error details (if fewer<br>than 5 errors validate all)<br>STID<br>STID<br>STID<br>STID<br>STID | <ul> <li>Select the Error Code link for<br/>the selected job</li> <li>The incorrect STID is listed in<br/>the "Error Data" field</li> <li>Record the incorrect STID for<br/>the 5 errors</li> </ul> | We will confirm that the STID is<br>incorrect in the next step                                                                                                    |
| 8. <u>Open the Service Type</u><br>Identifier (STID) Table                                                                                                    | <ul> <li>Open in a new tab/window</li> <li>Located on RIBBs</li> <li><u>https://ribbs.usps.gov/intelligentmail</u><br/><u>mailpieces/documents/tech_guides</u><br/>/stid.pdf</li> </ul>             | The STID <u>Table</u> lists the valid STIDs for each class of mail.                                                                                                    |
| 9 <u>. Validate that errors</u><br>reported on each report<br>level are consistent                                                                                                | <u>Check that STIDerror counts</u><br>logged in steps 2, 3, 4 are<br>consistent <u>across all report</u><br><u>levels</u>                                                                           | External Users should report<br>invalid errors which require a<br>Help Desk ticket to investigate<br>a possible system issue.<br>Internal Users should report<br>any discrepancies to the<br>applicable reporting group to<br>investigate. |

# **Full-Service Report Testing**

STID Errors

### Postage Assessment Report Testing

In this test we will validate that the # STID, % STID and \$ amount for Full-Service errors match between the Postage Assessment Summary Report on the eDoc Submitter scorecard and the Postage Assessment Summary Report – Information Only Mail Entry Invoice in PostalOne! (Currently only viewable by Internal Users).

This test will also validate that errors reporting above threshold are reporting correctly on the Mail Entry <u>Additional Postage Assessment Report</u> (Internal Users only at this time) and Postage Assessment Summary Report – Information Only Report.

| Major Step                                                                                                 | Key Points                                                                                                    | Reasons                                                                                                    |
|----------------------------------------------------------------------------------------------------|----------------------------------------------------------------------------------------------------|----------------------------------------------------------------------------------------------------|
| 1. Open eDoc Submitter<br>Scorecard View<br>eDoc Submitter CRID used                                       | <ul> <li>Select "I'm an eDoc<br/>submitter"</li> <li>Enter information in the (Required)<br/>filter fields: <ul> <li>Select Timeframe:</li> <li>Current Month</li> <li>Previous Month</li> <li>Select Month</li> </ul> </li> <li>Enter the eDoc Submitter<br/>CRID in the Search Box</li> <li>Click on the magnifying glass<br/>to search for the CRID</li> <li>Highlight the eDoc Submitter<br/>name</li> <li>Click on the arrow to move<br/>the CRID to the right box<br/>under "Selected"</li> <li>Select "Run Document"<br/>located at bottom left of<br/>screen.</li> </ul> | We will identify the count of<br>STIDerrors logged in the previous<br>month.                                                                                    |
| 2. Open Postage<br>Assessment Summary<br>Report – Informational<br>Only<br># STID Piece<br>Errors Reported | <ul> <li>Right Click on the eDoc<br/>Submitter CRID</li> <li>Drill to the Postage<br/>Assessment Summary<br/>Report</li> <li>Continue to scroll using the<br/>arrow located to the right of</li> </ul>                                                                                                    | The Postage Assessment Job<br>Report shows errors by error type.<br><b>External Users</b> should open a Help<br>Desk ticket if the error count is<br>incorrect. |

#### Scorecard-eDoc Submitter view to Postage Assessment Detail Report

v4.1 January 2016

| % STID Errors<br>Reported<br>\$ Additional<br>Postage Amount for to<br>FS errors                                                                                                    | <ul> <li>the page until FS<br/>metrics/percentages/<br/>postage are viewable.</li> <li>Record the number of STID<br/>errors reported</li> <li>Record number of STID<br/>errors, % Metric and<br/>postage amount</li> <li>Do the totals match for # of STID<br/>errors</li> </ul>                                                                                                    | <b>Internal Users</b> should report any discrepancies to the applicable reporting group to investigate.                                                                                                    |
|----------------------------------------------------------------------------------------------------|----------------------------------------------------------------------------------------------------|----------------------------------------------------------------------------------------------------|
| 3. Postage Assessment                                                                                                    | Internal Users only                                                                                                    | Does the information on the                                                                                                    |
| validation in PostalOne<br>Confirm "Impact from<br>Service Electronic<br>Verification" report<br>reflects errors from the<br>previous drills<br><u>\$</u> Impact<br>Full Service Electronic<br>Verification                             | e!• Log onto PostalOne!• Select the Mail Entry<br>Additional Postage<br>Assessment Report• Enter edoc submitter CRID<br>• Select Execute Search<br>Note this report is not yet available<br>to External Users.                                                                                                    | Postage Assessment Summary<br>Report match the Mail Entry<br>Assessment Report for eDoc<br>submitter.<br>Internal Users should report any<br>discrepancies to the applicable<br>reporting group to investigate.                                          |
| Interal Users Or                                                                                                    | Ily Internal Users Only                                                                                                    | The Postage Assessment Summary                                                                                                    |
| 4. Open Mail Entry Pos<br>Assessment Detailed<br>Report                                                                                                    | Left Click on eDoc Submitter CRID                                                                                                    | Assessment details per assessable<br>metric.<br>Compare the additional postage<br>for Full Serive Electronic<br>Verification on Scorecard when<br>the display becomes available.                                                                         |
| 5. Mail Entry Invoice<br>Summary Detailed Rep<br>(Internal Users Only)<br><u>\$</u> Additional<br>Postage Amount<br><u>\$</u> Adjusted<br>Additional Postage<br>Amount<br><u>Assessed I</u><br>Count<br><u>Assessed I</u><br>or PAF (%) | <ul> <li>After the 11<sup>th</sup> of the month, generate Mail Entry Invoice Summary Report for previous month</li> <li>Review Additional Postage Amount, Adjusted Additional Postage Amount, Assessed Error Count and Assessed Error or PAF (%)</li> <li>Record Additional Postage Amount, Adjusted Additional Postage Amount, Adjusted Additional Postage Amount, Assessed Error Count and Assessed Error Count and Assessed Error Count and Assessed Error or PAF (%)</li> </ul> | Invoice Detail Report provides the<br>additional postage impacts for<br>each error type measured within<br>Full Serive Electronic Verification.<br>Compare the Assessed Error Count<br>to the number of STID errors<br>above threshold on the Scorecard. |
| o. Compare error coun<br>per eDoc Submitter on<br>Scorecard and Postage                                                                                                    | the CRID on both reports                                                                                                    | Postage Assessment Summary<br>Report match the Mail Entry                                                                                                    |
| v4.1 January 2016                                                                                                    | • verity that error counts are                                                                                                    |                                                                                                    |

| Assessment Detail Report | equal | Assessment Report for eDoc submitter.                                                            |
|--------------------------|-------|--------------------------------------------------------------------------------------------------|
|                          |       | Internal Users should report any discrepancies to the applicable reporting group to investigate. |